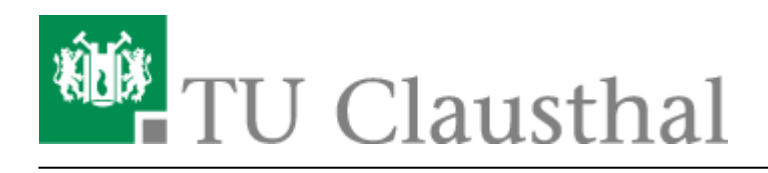

## **OpenVPN®** mit macOS

In dieser Anleitung wird die Einrichtung des TU Clausthal VPNs (OpenVPN®) am Beispiel von macOS beschrieben.

## 1. Voraussetzungen

- Um eine Verbindung zum VPN herzustellen, benötigen Sie einen gültigen TUC-Account.
- Sie benötigen den OpenVPN Client von Tunnelblick.
- Laden Sie sich eine Konfigurationsdatei herunter und speichern Sie diese auf den Desktop.

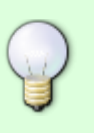

1. VPN für Mitarbeiter/in

2. VPN für Student/in

## 2. Installation

• Laden Sie sich von https://tunnelblick.net/ den aktuellsten OpenVPN Client herunter.

| Tunnelbl                          | ick free softwa                                                                                                    | re for OpenVPN on OS X and mad                                                                                                    | We need translators                                                                                                    | for several languages                                                                                                    |
|-----------------------------------|----------------------------------------------------------------------------------------------------|----------------------------------------------------------------------------------------------------|----------------------------------------------------------------------------------------------------|----------------------------------------------------------------------------------------------------|
|                                   |                                                                                                    |                                                                                                    |                                                                                                    |                                                                                                    |
| Home Downloads                    | Support Docur                                                                                                    | ments Issues Source Contribute                                                                                                    | Contact                                                                                                    |                                                                                                    |
| Download Latest<br>Stable Release | Tunnelblick is a fre<br>client and/or server<br>It comes as a ready<br>additional installator<br>To use Tunnelblick<br>more information, s<br>Tunnelblick is free s<br>with the terms of th | e, open source graphic user interface for OpenVPN<br>connections.<br>-to-use application with all necessary binaries and<br>in s necessary — just add your OpenVPN configur<br>you need access to a VPN server: your computer is<br>ee Getting VPN Service.<br>woftware licensed under the GNU General Public Lic<br>at license. | N on OS X and macOS. It provi<br>drivers (including OpenVPN, e<br>ration and encryption informati<br>s one end of the tunnel and the<br>cense, version 2 and may be di | des easy control of OpenVPN<br>asy-rsa, and tun/tap drivers). N<br>on.<br>VPN server is the other end. Fi<br>stributed only in accordance |
| And Research Andrewski            | Dennel Frended D#18                                                                                                    |                                                                                                    | Consident @ 2015-20                                                                                                    | 18 by The Tunnelbick Designt (2000)                                                                                                    |
| Carlo Carlos + X(MM)              | Provins industry 114-18                                                                                                    |                                                                                                    | 0.000                                                                                                    |                                                                                                    |
|                                   |                                                                                                    |                                                                                                    |                                                                                                    |                                                                                                    |
|                                   |                                                                                                    |                                                                                                    |                                                                                                    |                                                                                                    |
|                                   |                                                                                                    |                                                                                                    |                                                                                                    |                                                                                                    |
|                                   |                                                                                                    |                                                                                                    |                                                                                                    |                                                                                                    |
|                                   |                                                                                                    |                                                                                                    |                                                                                                    |                                                                                                    |
|                                   |                                                                                                    |                                                                                                    |                                                                                                    |                                                                                                    |

 Starten Sie die Installation von Tunnelblick. Setzen Sie den Haken bei "Suche nach Updates" und klicken Sie auf "Weiter".

| LUCE . | Willkommen zu Tunnelblick                                                                                                    |  |
|--------|----------------------------------------------------------------------------------------------------|--|
| A      | Tunnelblick kann bei seinem Start und in regelmäßigen Abständen während seiner<br>Ausführung auf tunnelblick.net zugreifen und nach Updates suchen.                      |  |
|        | Tunnelblick kann auf tunnelblick.net zugreifen, um zu prüfen, dass sich die scheinbare<br>öffentliche IP-Adresse Ihres Computers bei jeder Verbindung eines VPNs ändert. |  |
|        | ✓ Suche nach Updates                                                                                                    |  |
|        | Auf IP-Adressänderung prüfen                                                                                                    |  |
|        | Mehr Informationen [tunnelblick.net] Beenden Weiter                                                                                                    |  |

• Bei der Frage nach Konfigurationsdateien klicken Sie auf "**Ich habe Konfigurationsdateien**". Einige Punkte weiter unten wird erklärt, wie Sie diese einbinden.

| A | Es sind keine VPN-Konfigurationen vorhanden.                                                                                                    |
|---|----------------------------------------------------------------------------------------------------|
|   | Tunnelblick benötigt mindestens eine VPN-Konfiguration, um eine VPN-Verbindung herstellen zu können. Konfiguratione<br>werden aus Konfigurationsdatelen erstellt, die Sie üblicherweise von Ihrem Netzwerkadministrator oder VPN-Anbieter<br>erhalten. Die Dateien müssen installiert werden, bevor die Konfiguration verwendet werden kann. |
|   | Konfigurationsdateien haben die Dateinamensuffixe ".tblk", ".ovpn" oder ".conf".                                                                                                    |
|   | (Möglicherweise werden andere Dateien, die andere Erweiterungen haben, der Konfiguration zugeordnet. Ignorieren Sie<br>diese vorerst.)                                                                                                    |
|   | Haben Sie eine Konfigurationsdatei erhalten?                                                                                                    |
|   | Beenden Ich habe KEINE Konfigurationsdateien Ich habe Konfigurationsdateien                                                                                                    |

• Zuletzt erscheint noch ein Fenster wie man Konfigurationsdateien installiert, klicken Sie auf Ok. Tunnelblick ist jetzt installiert und erscheint oben in der Taskleiste.

| <text><text><text><text><text><text><text></text></text></text></text></text></text></text>                                                                                                    |                                                      | Tunnelblick                                                                                                    |
|----------------------------------------------------------------------------------------------------|------------------------------------------------------|----------------------------------------------------------------------------------------------------|
| Konfigurationen werden aus Dateien installiert, die Ihnen von Ihrem<br>Netzwerkmanager oder VPN-Service-Provider bereitgestellt wurden.<br>Konfigurationsdateien haben die Erweiterung .tblk, .ovpn oder. conf.<br>(Möglicherweise werden andere Dateien, die andere Erweiterungen haben, der<br>Konfiguration zugeordnet. Ignorieren Sie diese vorerst.)<br>Um eine Konfigurationsdatei zu installieren, ziehen Sie sie mit der Maus auf das<br>Tunnelblick Icon in der Menüleiste oder auf die Liste von Konfigurationen im<br>"Konfigurationen" Reiter des "VPN-Details" Fensters und Iassen Sie sie dort<br>fallen.<br>Um mehrere Konfigurationsdateien gleichzeitig zu installieren, markieren Sie alle<br>Dateien, ziehen Sie sie mit der Maus und Iassen Sie sie dann fallen. | ENNE<br>A                                            | Konfiguration hinzufügen                                                                                                    |
| Konfigurationsdateien haben die Erweiterung .tblk, .ovpn oder. conf.<br>(Möglicherweise werden andere Dateien, die andere Erweiterungen haben, der<br>Konfiguration zugeordnet. Ignorieren Sie diese vorerst.)<br>Um eine Konfigurationsdatei zu installieren, ziehen Sie sie mit der Maus auf das<br>Tunnelblick Icon in der Menüleiste oder auf die Liste von Konfigurationen im<br>"Konfigurationen" Reiter des "VPN-Details" Fensters und lassen Sie sie dort<br>fallen.<br>Um mehrere Konfigurationsdateien gleichzeitig zu installieren, markieren Sie alle<br>Dateien, ziehen Sie sie mit der Maus und lassen Sie sie dann fallen.<br>Ok                                                                                                    | Konfiguratio<br>Netzwerkma                           | nen werden aus Dateien installiert, die Ihnen von Ihrem<br>anager oder VPN-Service-Provider bereitgestellt wurden.                                                                                            |
| (Möglicherweise werden andere Dateien, die andere Erweiterungen haben, der<br>Konfiguration zugeordnet. Ignorieren Sie diese vorerst.) Um eine Konfigurationsdatei zu installieren, ziehen Sie sie mit der Maus auf das<br>Tunnelblick Icon in der Menüleiste oder auf die Liste von Konfigurationen im<br>"Konfigurationen" Reiter des "VPN-Details" Fensters und lassen Sie sie dort<br>fallen. Um mehrere Konfigurationsdateien gleichzeitig zu installieren, markieren Sie alle<br>Dateien, ziehen Sie sie mit der Maus und lassen Sie sie dann fallen. Ok                                                                                                    | Konfiguratio                                         | nsdateien haben die Erweiterung .tblk, .ovpn oder. conf.                                                                                                    |
| Um eine Konfigurationsdatei zu installieren, ziehen Sie sie mit der Maus auf das<br>Tunnelblick Icon in der Menüleiste oder auf die Liste von Konfigurationen im<br>"Konfigurationen" Reiter des "VPN-Details" Fensters und lassen Sie sie dort<br>fallen.<br>Um mehrere Konfigurationsdateien gleichzeitig zu installieren, markieren Sie alle<br>Dateien, ziehen Sie sie mit der Maus und lassen Sie sie dann fallen.<br>Ok                                                                                                    | (Möglicherw<br>Konfiguratio                          | eise werden andere Dateien, die andere Erweiterungen haben, der<br>n zugeordnet. Ignorieren Sie diese vorerst.)                                                                                               |
| Um mehrere Konfigurationsdateien gleichzeitig zu installieren, markieren Sie alle<br>Dateien, ziehen Sie sie mit der Maus und lassen Sie sie dann fallen.<br>Ok                                                                                                    | Um eine Ko<br>Tunnelblick<br>"Konfigurati<br>fallen. | nfigurationsdatei zu installieren, ziehen Sie sie mit der Maus auf das<br>Icon in der Menüleiste oder auf die Liste von Konfigurationen im<br>onen" Reiter des "VPN-Details" Fensters und lassen Sie sie dort |
| Ok                                                                                                    | Um mehrere<br>Dateien, zie                           | e Konfigurationsdateien gleichzeitig zu installieren, markieren Sie alle<br>hen Sie sie mit der Maus und lassen Sie sie dann fallen.                                                                          |
|                                                                                                    |                                                      | Ok                                                                                                    |
|                                                                                                    |                                                      |                                                                                                    |
|                                                                                                    |                                                      |                                                                                                    |

- Klicken Sie wie im Bild gezeigt auf Tunnelblick und wählen Sie "VPN-Details...".

• Ziehen Sie die Konfigurationsdatei in die Ablagefläche "Konfigurationen".

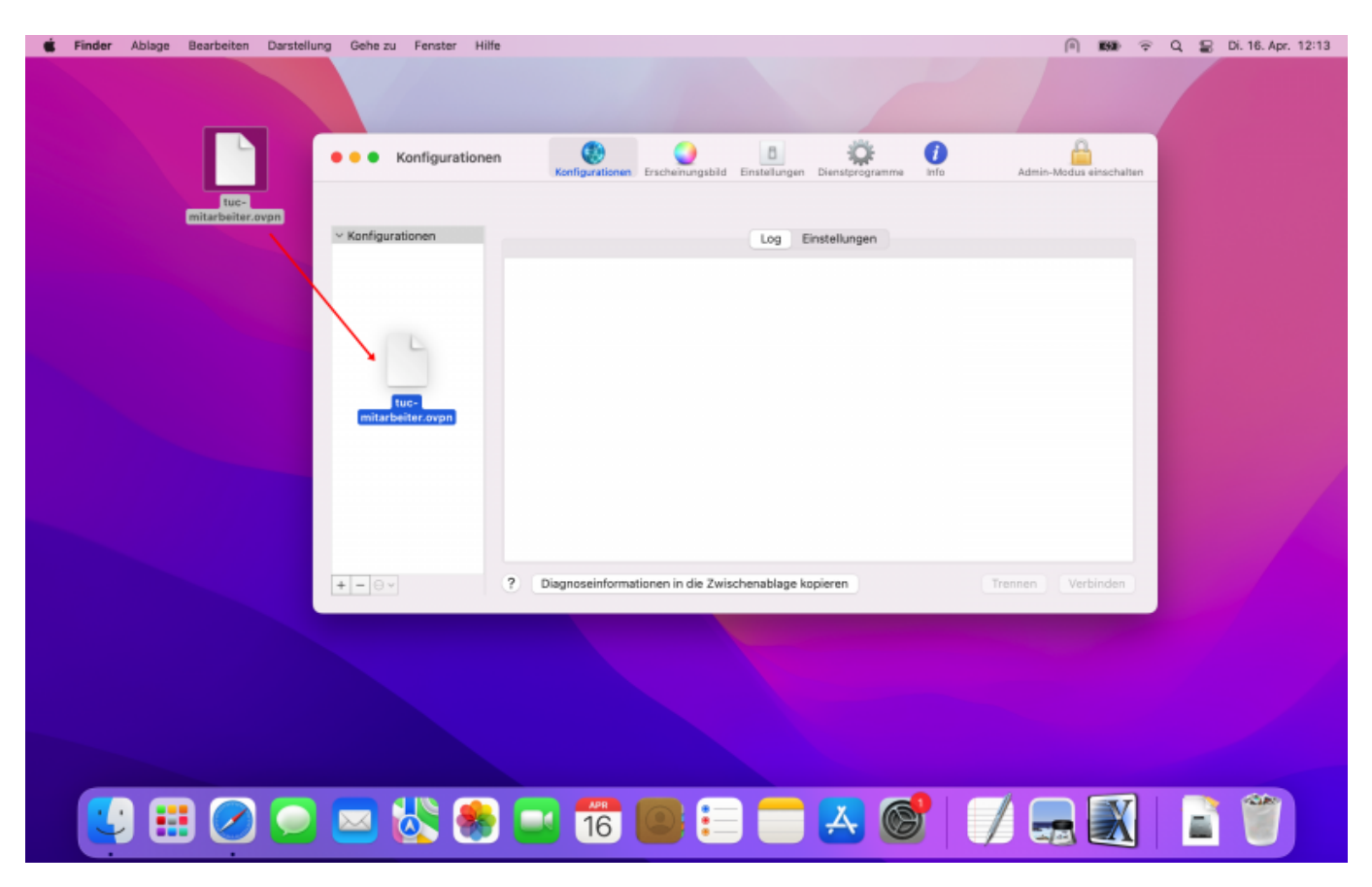

• Wenn nur ein Nutzer an Ihrem PC arbeitet klicken Sie auf "**Nur für diesen Benutzer**". Arbeiten mehrere Nutzer an Ihrem PC wählen Sie "**Alle Benutzer**".

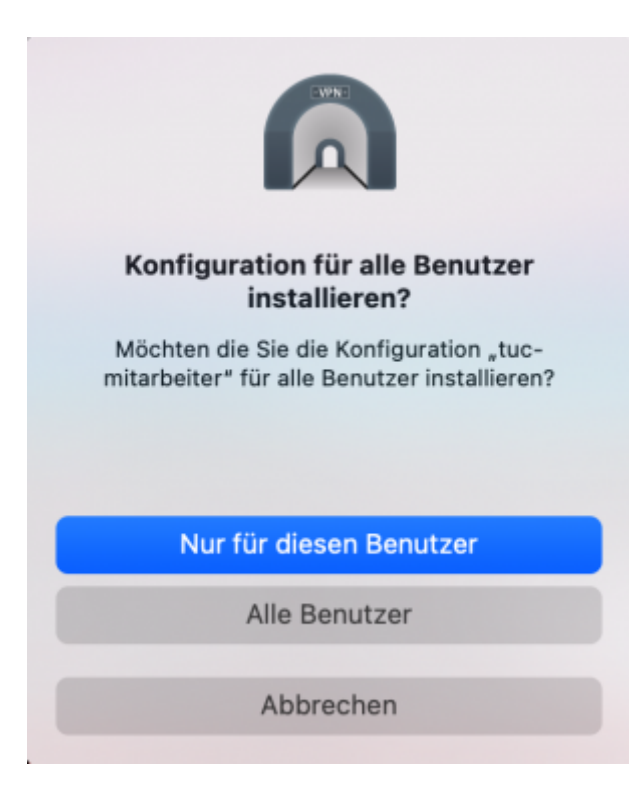

• Im Anschluss setzen Sie die Haken wie im Screenshot zu sehen.

| Konngarationen                                               | Konfigurationen Erschein                                                                                                    | nungsbild Einstellungen Dienstprogramme Info                                                                                                    | Admin-Modus einschalter |
|--------------------------------------------------------------|----------------------------------------------------------------------------------------------------|----------------------------------------------------------------------------------------------------|-------------------------|
| <ul> <li>Konfigurationen</li> <li>tuc-mitarbeiter</li> </ul> |                                                                                                    | Log Einstellungen                                                                                                    |                         |
|                                                              | Verbinden:                                                                                                    | Manuell                                                                                                    | 0                       |
|                                                              | DNS/WINS einstellen:                                                                                                    | Nameserver festlegen                                                                                                    | 0                       |
|                                                              | OpenVPN Version:                                                                                                    | Standard (2.6.9 - OpenSSL v3.0.13)                                                                                                    | 0                       |
|                                                              | VPN Log Stufe:                                                                                                    | OpenVPN Level 3 - normale Ausgabe                                                                                                    | 0                       |
|                                                              | Bei erwarteter Trennung:                                                                                                    | Nichts tun                                                                                                    | 0                       |
|                                                              | Bei unerwarteter Trennung:                                                                                                    | Nichts tun                                                                                                    | 0                       |
|                                                              | <ul> <li>Netzwerkeinstellungen üb</li> <li>Sämtlichen IPv4-Datenve</li> <li>IPv6 deaktivieren, außer e</li> <li>Sekundäre Netzwerkinter</li> <li>Prüfen ob die scheinbare</li> <li>Erweitert</li> </ul> | berwachen<br>rkehr durch das VPN leiten<br>es wird über IPv6 auf den VPN-Server zugegriffen<br>faces deaktivieren<br>öffentliche IP-Adresse sich nach Verbindungsherstellung ge | eändert hat             |
| + - 0 •                                                      | ? Diagnoseinformationen in                                                                                                    | die Zwischenablage kopieren Tren                                                                                                    | nnen Verbinden          |

## 3. Verbindung zum VPN

 Klicken Sie, je nachdem welches Profil Sie installiert haben, wie im Bild gezeigt auf den Tunnelblick [1] und wählen Sie entweder "tuc-mitarbeiter" oder "tuc-studenten" zum Verbinden [2].

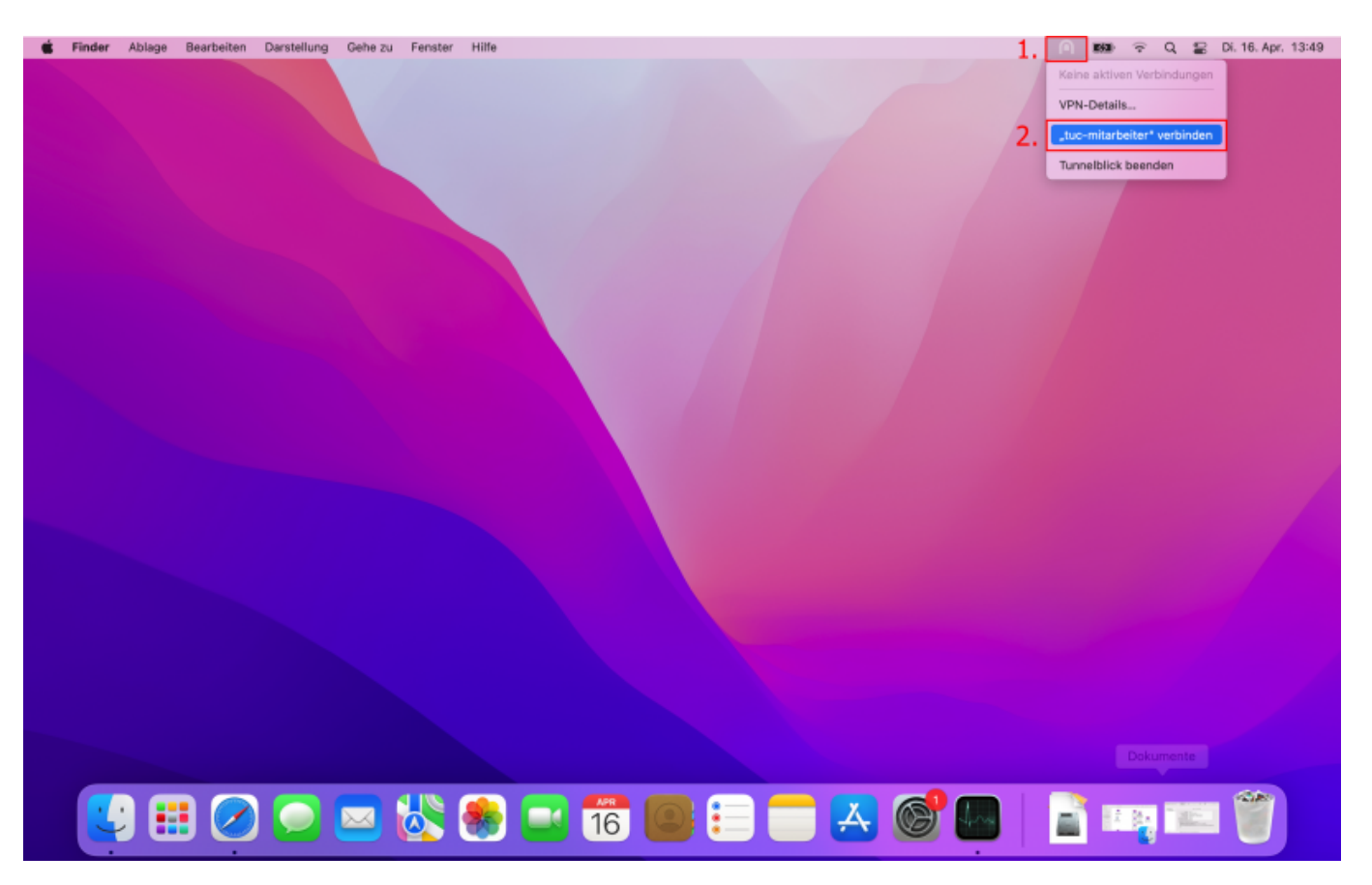

• Die Anmeldung zum VPN erscheint. Dazu benötigen Sie Ihren TUC-User und Ihr TUC-Passwort. Damit sich die VPN Ihre Anmeldedaten merkt, setzten Sie den Haken bei "**Im Schlüsselbund** sichern".

| Tunnelblick: Anmeldung benötigt                                                                 |   |
|-------------------------------------------------------------------------------------------------|---|
| Für eine Verbindung mit<br>tuc-mitarbeiter<br>werden ein Benutzername und ein Kennwort benötigt |   |
| Benutzername: <userid></userid>                                                                 |   |
| Im Schlüsselbund sichern  Passwort:     Im Schlüsselbund sichern                                | ۲ |
| Sicherheitscode:                                                                                |   |
| Abbrechen Ok                                                                                    |   |

• Bei einer erfolgreichen Anmeldung erscheint das Tunnelblick Symbol dunkel grau.

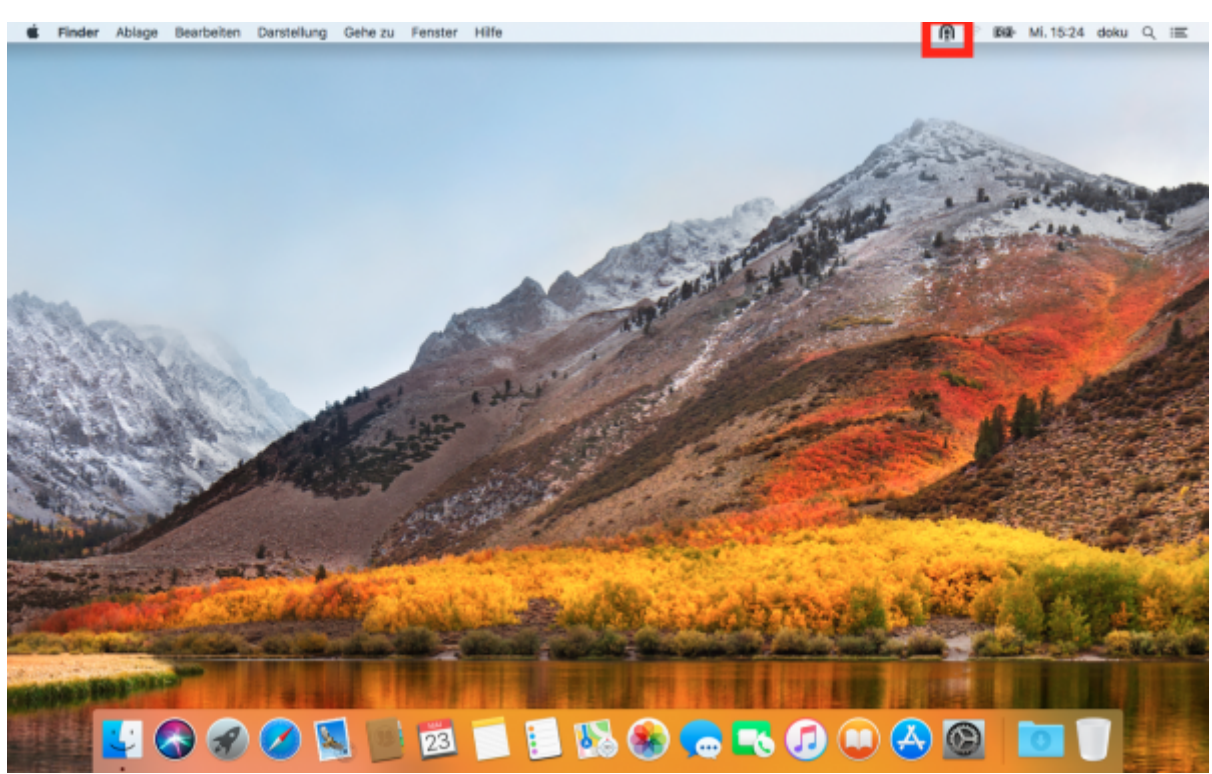

[studierende], [mitarbeitende]

Direkt-Link: https://doku.tu-clausthal.de/doku.php?id=netzwerk\_und\_internet:vpn:openvpn\_macos&rev=1713346937

Letzte Aktualisierung: 11:42 17. April 2024

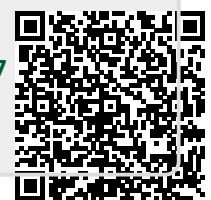